### Purposes/Uses/Other Information:

- Provides employee detail data for a particular payroll period (A, B, C, etc) or for a period of time.
- This report can be run by journal id, department, employee, fund and/or project.
- Reconcile payroll journals in OMNI Financials to details by employee in OMNI HR.
- Recommend that the reconciliation be incorporated into the biweekly payroll cycle to facilitate timely correction of any issues.

### Steps to View Project Payroll Information

1. Log in to the OMNI Portal and click on the OBI Reporting link.

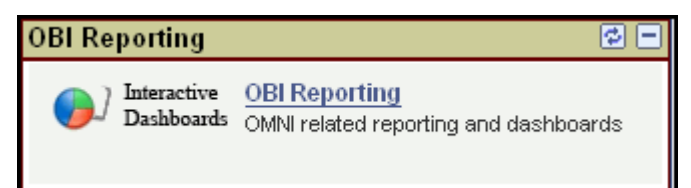

Another log in page will display. Log in using your OMNI FSUID and Password.

#### 2. Access the HR - GL Detail Report

a. The menu of reports is at the very top of the page in the garnet section.

|         | Financial Reports | HR Reports  | Cost Center       |           |            |
|---------|-------------------|-------------|-------------------|-----------|------------|
|         |                   | Active Emp  | loyees            |           |            |
| 1 m 1   |                   | Employee 1  | Time Verification |           |            |
| Default |                   | HR - GL De  | tail come, rmc    | manus!    | Dashboards |
|         |                   | Position De | tail              |           |            |
|         |                   | Timesheets  | s HR -            | GL Detail |            |

b. Click on the HR - GL Detail link and available reports will display. Select the Payroll Charges tab. This report provides payroll data for a chartfield (Department, Fund, Project) combination and Employee basis.

| HR - GL Detail        |                  |                 | Welcome, rmcmanus!                                | Dashboards More Products | ; ▽ – My Account – Log Out |
|-----------------------|------------------|-----------------|---------------------------------------------------|--------------------------|----------------------------|
| Detail by PAY Journal | etail by PE Date | Payroll Charges |                                                   |                          | Page Options 🔻             |
|                       |                  |                 | FLORIDA STATE UNIVERSITY<br>HR GL Payroll Charges |                          | 9:13:27 AM 8/14/2008       |
|                       |                  |                 |                                                   |                          | *                          |
| Dep                   | artment En       | ployee ID Fund  | Project Pay Period End Date                       | and 08/14/2008 V Go      |                            |
|                       |                  |                 |                                                   |                          |                            |
| ب الله الله           |                  |                 |                                                   |                          | powered by OMNI            |

OMNI User Manual—HR/GL Detail—Lookup for Project Management

Page 1 of 6 Version 4 April 2011 omni\_hr\_gl\_detail\_for\_proj\_v4.docx

### Helpful OBI Tips

| • You canno                                                             | Department                                                                                                    |
|-------------------------------------------------------------------------|----------------------------------------------------------------------------------------------------|
| on the Mu                                                               | Iti-Select whether to select criteria. The following displays:                                                                                                    |
| Multi-Select                                                            |                                                                                                    |
| Selected                                                                | Match: begins with 🔽 Go                                                                                                    |
|                                                                         | 001000 - President's Office         001001 - President's Office Overhead         001002 - President's Office Vending         001003 - President's Teaching Awards         001004 - President's Faculty Awards         001005 - President's Investment Earning         001006 - Pres Incentive-Efficiency Pgm         Image: State of the state of the state of |
| Edit                                                                    | Choices Returned: 1 - 256+ More                                                                                                    |
| <ul> <li>Enter data meeting th return to</li> <li>Individual</li> </ul> | a directly into the open <sup>22</sup> box and the click <b>Go</b> . All selections<br>he criteria will display. <b>If you hit the Enter key instead of Go</b> , <b>you will</b><br><b>the previous screen without your selection</b> .<br>ly select choices by double clicking or highlighting the row and click <b>S</b>                                                                                                    |
| <ul><li>button.</li><li>Select all</li></ul>                            | choices by clicking <                                                                                                    |

- Remove choices from your selected list by either double clicking, highlighting individually, and clicking the button.
- Remove all choices by clicking the 🚬 button.
- Once all choices have been selected, click the OK button. This returns you to the Payroll Charges criteria page.

#### 3. Run project HR detail for a project.

There are many different ways that this data can be viewed. There following instructions are two examples of how this data can be obtained. The first is for a single project and the second example obtain salary and fringe data for one department for a particular time period.

| Example 1 - HR Detail for or | ne Project                                                                                                    |                                                                                                    |           |
|------------------------------|----------------------------------------------------------------------------------------------------|----------------------------------------------------------------------------------------------------|-----------|
| a. Select the                | criteria bo                                                                                                    | x and the following displays.                                                                                                    |           |
| Multi-Select                 |                                                                                                    |                                                                                                    |           |
| Selected                     | Match:                                                                                                    | begins with 🛛 🔽                                                                                                    | Go        |
|                              | <ul> <li> NA</li> <li>000008</li> <li>000032</li> <li>000048</li> <li>000049</li> <li>000053</li> <li>000071</li> </ul> | - President's Office SRAD Alloca - SRAD ALLOCATION - ABEL-CLIMATOLOGY RES - Arts & Sciences SRAD Allocatio - GFDI SRAD Allocation - Anthropology SRAD ALLOCATION |           |
| Edit                         | Choices                                                                                                    | s Returned: 1 - 256+ More                                                                                                    |           |
|                              |                                                                                                    |                                                                                                    | OK Cancel |

- b. Enter a project id (e.g. 018679) and click Go. The project displays.
- c. Select the project and click 🗾 button.
- d. Click or and you are returned to the criteria page.
- e. Enter the Pay Period begin and end dates by selecting the down arrow № next to the date field. To get all charges for the project, you must select the pay period end date that includes the begin and end dates of the project. In this example, the Project Begin Date = 05/15/2006 and the Project End Date = 03/31/2009. Therefore, the Pay Period End Date selections are 05-15-2006 and 08-14-2008 (current date).
- f. Your criteria will display as follows:

| Department | Employee ID | Fund | Project            | Pay Period End Date |                       |
|------------|-------------|------|--------------------|---------------------|-----------------------|
|            |             |      | . '018679 - Struct | Between 05-15-2006  | 💙 and 08/14/2008 💙 Go |

g. Click the Go button. The results will display below the criteria box. Note that depending on the criteria entered, it may take time for the results to appear.

|                                                                                                    |                                                                    |                                                                                                    |                                                           | 2 <sup>11</sup>                                                                                                    |                                                                                                    |                |                                                                                                    |                  |                  |      |                            |                            |                                                                                                    |
|----------------------------------------------------------------------------------------------------|--------------------------------------------------------------------|----------------------------------------------------------------------------------------------------|-----------------------------------------------------------|----------------------------------------------------------------------------------------------------|----------------------------------------------------------------------------------------------------|----------------|----------------------------------------------------------------------------------------------------|------------------|------------------|------|----------------------------|----------------------------|----------------------------------------------------------------------------------------------------|
|                                                                                                    |                                                                    | Ŷ                                                                                                    | ou May Choos                                              | se an Alternate View: 🛛                                                                                                    | Account Code on                                                                                                    | Data L         | .ine                                                                                                    | ×                | 1                |      |                            |                            |                                                                                                    |
| urnal Id PAY0064714                                                                                                    | A                                                                  | Account Code on Data Line<br>Sections by Account Code                                                    |                                                           |                                                                                                    |                                                                                                    |                |                                                                                                    |                  |                  |      |                            |                            |                                                                                                    |
|                                                                                                    |                                                                    |                                                                                                    |                                                           | <b>X</b>                                                                                                    | Intals by Employee                                                                                                    | 411L C.U.<br>9 | ue                                                                                                    |                  |                  |      |                            |                            |                                                                                                    |
| Employee Name                                                                                                    | Empl ID                                                            | Red                                                                                                    | Jobcode                                                   | Accoupt Code                                                                                                    | Totals by Employee                                                                                                    | e with         | in Accour                                                                                                    | nt Code          | Health           | Life | Pretax                     | Dsblty                     | Total                                                                                                    |
|                                                                                                    | 0 M9189 2150005800018679                                           |                                                                                                    | 1,800.00                                                  |                                                                                                    | 26.10                                                                                                    |                |                                                                                                    |                  |                  |      | 1,826.10                   |                            |                                                                                                    |
| and Total                                                                                                    |                                                                    |                                                                                                    |                                                           |                                                                                                    | 1,800.00                                                                                                    |                | 26.10                                                                                                    |                  |                  |      |                            |                            | 1,826.1                                                                                                    |
| urnal Id PAY0065744                                                                                                    | Run Id <b>B_0727</b>                                               | 06                                                                                                    | -/                                                        | <br>                                                                                                    |                                                                                                    |                |                                                                                                    |                  |                  |      |                            |                            |                                                                                                    |
| These selections                                                                                                    | s provide ot                                                       | her                                                                                                    | ways to                                                   | Account Code                                                                                                    | Gross                                                                                                    | SS             | MED                                                                                                    | Retire           | Health           | Life | Pretax                     | Dsbity                     | Total                                                                                                    |
| view the data                                                                                                    | •                                                                  |                                                                                                    | '                                                         | 2150005300018679                                                                                                    | 2,000.00                                                                                                    |                | 29.00                                                                                                    |                  |                  |      |                            |                            | 2,029.0                                                                                                    |
| view me aura.                                                                                                    |                                                                    |                                                                                                    |                                                           |                                                                                                    | 2,000.00                                                                                                    |                | 29.00                                                                                                    |                  |                  |      |                            |                            | 2,029.0                                                                                                    |
|                                                                                                    |                                                                    |                                                                                                    |                                                           |                                                                                                    |                                                                                                    |                |                                                                                                    |                  |                  |      |                            |                            |                                                                                                    |
|                                                                                                    |                                                                    |                                                                                                    |                                                           |                                                                                                    |                                                                                                    |                |                                                                                                    |                  |                  |      |                            |                            |                                                                                                    |
| urnal Id PAY0066732<br>Employee Name                                                                                               | Run Id C_0810                                                      | 06<br>Red                                                                                                | Jobcode                                                   | Account Code                                                                                                    | Gross                                                                                                    | SS             | MED                                                                                                    | Retire           | Health           | Life | Pretax                     | Dsbity                     | Total                                                                                                    |
| urnal Id PAY0066732<br>Employee Name                                                                                               | Run Id C_0810                                                      | 06<br>Red                                                                                                | Jobcode<br>M9189                                          | Account Code                                                                                                    | Gross<br>2.000.00                                                                                                    | SS             | <b>MED</b> 29.00                                                                                                    | Retire           | Health           | Life | Pretax                     | Dsblty                     | Total<br>2.029.00                                                                                                    |
| urnal Id PAY0066732<br>Employee Name<br>and Total                                                                                  | Run Id C_0810                                                      | 06<br>Rcd<br>0                                                                                           | Jobcode<br>M9189                                          | Account Code<br>2150005300018679                                                                                                    | Gross<br>2,000.00<br>2,000.00                                                                                                    | SS             | MED<br>29.00<br>29.00                                                                                                    | Retire           | Health           | Life | Pretax                     | Dsbity                     | Total<br>2,029.00<br>2,029.00                                                                                                    |
| urnal Id PAY0066732<br>Employee Name<br>and Total<br>urnal Id PAY0067682                                                           | Run Id C_0810                                                      | 06<br>Rcd<br>0                                                                                           | Jobcode<br>M9189                                          | Account Code<br>2150005300018679                                                                                                    | Gross<br>2,000.00<br>2,000.00                                                                                                    | SS             | MED<br>29.00<br>29.00                                                                                                    | Retire           | Health           | Life | Pretax                     | Dsbity                     | Total<br>2,029.0<br>2,029.0                                                                                                    |
| Employee Hame<br>and Total<br>Employee Hame<br>and Total<br>Employee Hame                                                          | Run Id C_0810                                                      | 06<br>Rcd<br>0<br>06<br>Rcd                                                                              | Jobcode<br>M9189<br>Jobcode                               | Account Code<br>2150005300018679<br>Account Code                                                                                            | Gross<br>2,000.00<br>2,000.00<br>Gross                                                                                                    | SS<br>SS       | MED<br>29.00<br>29.00<br>MED                                                                                                    | Retire<br>Retire | Health<br>Health | Life | Pretax                     | Dsbity                     | Total<br>2,029.0<br>2,029.0<br>Total                                                                                                    |
| urnal Id PAY0066732<br>Employee Name<br>and Total<br>urnal Id PAY0067682<br>Employee Name                                          | Run Id C_0810 Empi ID Run Id D_0824 Empi ID                        | 06<br>Rcd<br>0<br>06<br>Rcd<br>0                                                                         | Jobcode           M9189           Jobcode           M9189 | Account Code<br>2150005300018679<br>Account Code<br>2150005300018679                                                                        | Gross<br>2,000.00<br>2,000.00<br>Gross<br>2,000.00                                                                                                    | SS<br>SS       | MED<br>29.00<br>29.00<br>MED<br>29.00                                                                                                    | Retire<br>Retire | Health<br>Health | Life | Pretax<br>Pretax           | Dsbity<br>Dsbity           | Total<br>2,029.0<br>2,029.0<br>Total<br>2,029.0                                                                                                    |
| urnal Id PAY0066732<br>Employee Name<br>and Total<br>urnal Id PAY0067682<br>Employee Name<br>and Total                             | Run Id C_0810                                                      | 06<br>Rcd<br>0<br>0<br>8<br>8<br>8<br>6<br>8<br>7<br>0                                                   | Jobcode<br>M9189<br>Jobcode<br>M9189                      | Account Code<br>2150005300018679<br>Account Code<br>2150005300018679                                                                        | Gross 2,000.00 2,000.00 Gross 2,000.00 2,000.00 2,000.00 2,000.00                                                                                                    | SS<br>SS       | MED           29.00           29.00           29.00           29.00           29.00                                                                                                    | Retire<br>Retire | Health<br>Health | Life | Pretax<br>Pretax           | Dsbity<br>Dsbity           | Total<br>2,029.0<br>2,029.0<br>2,029.0<br>7<br>0<br>2,029.0<br>2,029.0                                                                                                    |
| urnal Id PAY0066732 Employee Name rand Total Urnal Id PAY0067682 Employee Name rand Total Urnal Id PAY0068717                      | Run Id C_0810  Empl ID  Run Id D_0824  Empl ID  Run Id E_0907      | 06<br>Rcd<br>0<br>0<br>0<br>0<br>0<br>0<br>0<br>0<br>0<br>0<br>0<br>0<br>0                               | Jobcode<br>M9189<br>Jobcode<br>M9189                      | Account Code<br>2150005300018679<br>Account Code<br>2150005300018679                                                                        | Gross 2,000.00 2,000.00 Gross 2,000.00 2,000.00 2,000.00                                                                                                    | SS<br>SS       | MED           29.00           29.00           29.00           29.00           29.00           29.00           29.00                                                                                                    | Retire<br>Retire | Health           | Life | Pretax<br>Pretax           | Dsbity<br>Dsbity           | Total<br>2,029.00<br>2,029.00<br><b>Total</b><br>2,029.00<br>2,029.00                                                                                                    |
| urnal Id PAY0066732 Employee Name urnal Id PAY0067682 Employee Name urnal Id PAY0067687 Urnal Id PAY0068717 Employee Name          | Run Id C_0810 Empl ID Run Id D_0824 Empl ID Run Id E_09074 Empl ID | 06<br>Red<br>0<br>8<br>8<br>8<br>8<br>8<br>8<br>8<br>8<br>8<br>8<br>8<br>8<br>8<br>8<br>8<br>8<br>8<br>8 | Jobcode<br>M9189<br>Jobcode<br>M9189                      | Account Code 2150005300018679 Account Code 2150005300018679 Account Code                                                                    | Gross 2,000.00 2,000.00 Gross 2,000.00 2,000.00 Gross Gross Gross                                                                                                    | SS<br>SS<br>SS | MED           29.00           29.00           29.00           29.00           29.00           29.00           29.00           MED                                                                                                    | Retire<br>Retire | Health<br>Health | Life | Pretax<br>Pretax<br>Pretax | Dsbity Dsbity Dsbity       | Total<br>2,029.00<br>2,029.00<br>Total<br>2,029.00<br>2,029.00<br>2,029.00                                                                                                    |
| urnal Id PAY0066732<br>Employee Name<br>urnal Id PAY0067682<br>Employee Name<br>rand Total<br>urnal Id PAY0068717<br>Employee Name | Run Id C_0810 Empl ID Run Id D_0824 Empl ID Run Id E_09070 Empl ID | 06<br>Red<br>0<br>0<br>0<br>0<br>0<br>0<br>0<br>0<br>0<br>0<br>0<br>0<br>0                               | Jobcode           M9189           Jobcode           M9189 | Account Code           2150005300018679           Account Code           2150005300018679           Account Code           2150005300018679 | Gross 2,000.00 2,000.00 Gross 2,000.00 2,000.00 Gross 2,000.00 Gross 2,000.00 Cross 2,000.00 Cro | SS<br>SS<br>SS | MED           29,00           29,00           29,00           29,00           29,00           29,00           29,00           29,00           29,00           29,00           29,00           29,00           29,00           29,00           29,00           29,00 | Retire<br>Retire | Health<br>Health | Life | Pretax<br>Pretax<br>Pretax | Dsbity<br>Dsbity<br>Dsbity | Total           2,029.00           2,029.00           2,029.00           Total           2,029.00           2,029.00           Total           2,029.00           2,029.00           2,029.00           2,029.00           2,029.00           2,029.00           2,029.00           2,029.00 |

- h. These results provide all employee earnings and benefits for the life to date of the project.
- i. The data can also be downloaded into excel. Scroll to the bottom of the page and click the download hyperlink and then select Download Data.

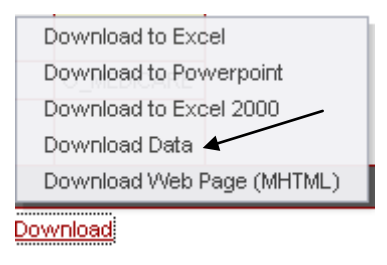

j. A dialog may display regarding what program to use. Microsoft Office Excel will defualts.

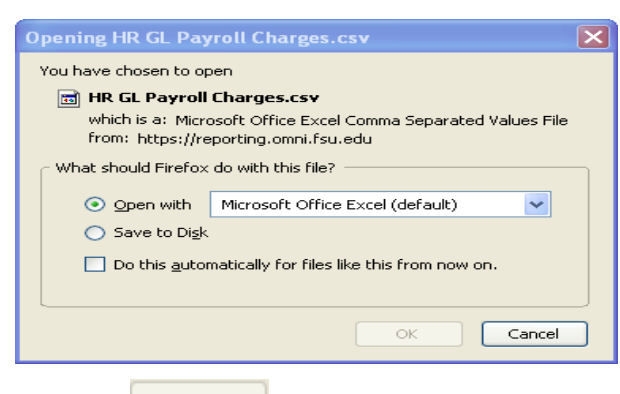

OK

and the data will be downloaded into an excel spreadsheet.

| Γ |    | A        | В       | С       | D   | E       | F         | G          | Н     | 1  | J      | K      | L    | M     | N      | 0      |     |
|---|----|----------|---------|---------|-----|---------|-----------|------------|-------|----|--------|--------|------|-------|--------|--------|-----|
|   | 1  | Employee | Empl ID | Empl ID | Rcd | Jobcode | Account C | Account D  | Gross | SS | Retire | Health | Life | MED   | Pretax | Dsblty | Ac  |
|   | 2  |          |         |         | 1 0 | ) TOO4  | 720121    | Temporary  | 1280  |    |        |        |      |       |        |        | 21! |
|   | 3  |          |         |         | 0   | ) TOO4  | 720121    | Temporary  | 1280  |    |        |        |      |       |        |        | 21  |
|   | 4  |          |         |         | 0   | ) TOO4  | 720121    | Temporary  | 1280  |    |        |        |      |       |        |        | 21  |
|   | 5  |          |         |         | 0   | ) TOO4  | 720121    | Temporary  | 1920  |    |        |        |      |       |        |        | 21  |
|   | 6  |          |         |         | 0   | ) TOO4  | 720121    | Temporary  | 1280  |    |        |        |      |       |        |        | 21  |
|   | 7  |          |         |         | 0   | ) TOO4  | 720121    | Temporary  | 1280  |    |        |        |      |       |        |        | 21  |
|   | 8  |          |         |         | 0   | ) TOO4  | 720121    | Temporary  | 1280  |    |        |        |      |       |        |        | 21  |
|   | 9  |          |         |         | 0   | ) TOO4  | 720142    | OPS Medi   | care  |    |        |        |      | 18.56 |        |        | 21  |
|   | 10 |          |         |         | 0   | ) TOO4  | 720142    | OPS Medi   | care  |    |        |        |      | 18.56 |        |        | 21  |
|   | 11 |          |         |         | 0   | ) TOO4  | 720142    | OPS Medi   | care  |    |        |        |      | 18.56 |        |        | 21  |
|   | 12 |          |         |         | 0   | ) TOO4  | 720142    | OPS Medi   | care  |    |        |        |      | 27.84 |        |        | 21  |
|   | 13 |          |         |         | 0   | ) TOO4  | 720142    | OPS Medi   | care  |    |        |        |      | 18.56 |        |        | 21  |
|   | 14 |          |         |         | 0   | ) TOO4  | 720142    | OPS Medi   | care  |    |        |        |      | 18.56 |        |        | 21  |
|   | 15 |          |         |         | 0   | ) TOO4  | 720142    | OPS Medi   | care  |    |        |        |      | 18.56 |        |        | 21  |
| Ī | 16 |          |         |         | 1   | M9182   | 720111    | Graduate A | 1360  |    |        |        |      |       |        |        | 21  |
|   | 17 |          |         |         | 1   | M9182   | 720111    | Graduate A | 1360  |    |        |        |      |       |        |        | 21  |
|   | 18 |          |         |         | 1   | M9182   | 720111    | Graduate / | 1360  |    |        |        |      |       |        |        | 21  |
|   | 19 |          |         |         | 1   | M9182   | 720111    | Graduate A | 1360  |    |        |        |      |       |        |        | 21  |
| ľ | 20 |          |         |         | 1   | M9182   | 720111    | Graduate A | 680   |    |        |        |      |       |        |        | 21  |
| ľ | 21 |          |         |         | 1   | M9182   | 720111    | Graduate A | 680   |    |        |        |      |       |        |        | 21  |

### Example 2 - View HR detail for all projects for a department for a period of time (Use the Detail by PE Date tab)

a. Enter criteria as follows:

k. Click

- Department = Select the department (074012) using the Multi-Select feature. •
- Fund = Select the fund (520, 523, 524, 530, 540) using the Multi-Select • feature.
- Pay Period End Date Between = 05-01-2008 and 05-29-2008.
- All other fields blank •

| Department                 | Employee ID | Fund              | Project | Pay Period End Date |                       |
|----------------------------|-------------|-------------------|---------|---------------------|-----------------------|
| '074012 - Biolo <u>c</u> 🛄 |             | '520 - Sponsore 🛄 |         | Between 05-01-2008  | 💙 and 05-29-2008 💌 Go |

b. Click the **Go** button. The results will display below the criteria box. The Totals by Employee **Alternative View** has been selected to display in this example. Note that depending on the criteria entered and the amount of data that will be returned, it may take some time for the results to appear.

|                                       |           | Y   | 'ou May Cl | hoose an Al | Iternate View: Totals | by Employee | -      |       | ~      |        |      |        |        | 1        |
|---------------------------------------|-----------|-----|------------|-------------|-----------------------|-------------|--------|-------|--------|--------|------|--------|--------|----------|
| Employee Name                         | Empl ID   | Red | Jobcode    | Run Id      | Account Code          | Gross       | SS     | MED   | Retire | Health | Life | Pretax | Dsbity | Total    |
|                                       |           |     |            | V_050108    | 0740125200021072      | 818.26      |        |       |        |        |      |        |        | 818.26   |
|                                       | 000033000 | 0   | M9182      | W_051508    | 0740125200021072      | 818.26      |        |       |        |        |      |        |        | 818.26   |
| ·                                     |           |     |            | X_052908    | 0740125200021072      | 818.26      |        |       |        |        |      |        |        | 818.26   |
|                                       |           |     |            |             |                       | 2,454.78    |        |       |        |        |      |        |        | 2,454.78 |
|                                       |           |     |            | V_050108    | 0740125200019269      | 825.36      |        |       |        |        |      |        |        | 825.36   |
|                                       | 000030033 | 2   | M9182      | W_051508    | 0740125200019269      | 825.36      |        |       |        |        |      |        |        | 825.36   |
| · · · · · ·                           |           |     |            | X_052908    | 0740125200019269      | 825.36      |        |       |        |        |      |        |        | 825.36   |
|                                       |           |     | 1          |             |                       | 2,476.08    |        |       |        |        |      |        |        | 2,476.08 |
|                                       |           |     | A005       | V_050108    | 0740125200010075      | 315.00      |        |       |        |        |      |        |        | 315.00   |
|                                       | 000012004 | 1   | T005       | W_051508    | 0740125200010075      | 720.00      |        | 10.44 |        |        |      |        |        | 730.44   |
|                                       |           |     |            | X_052908    | 0740125200010075      | 666.00      |        | 9.66  |        |        |      |        |        | 675.66   |
|                                       |           |     |            |             |                       | 1,701.00    |        | 20.10 |        |        |      |        |        | 1,721.10 |
|                                       | 000010000 | 0   | -005       | V_050108    | 0740125200015037      | 14.00       |        |       |        |        |      |        |        | 14.00    |
|                                       |           |     | _          |             |                       | 14.00       |        |       |        |        |      |        |        | 14.00    |
|                                       |           |     |            | W_051508    | 074012520S010075      | 1,326.87    | 82.26  | 19.24 | 138.39 |        |      |        |        | 1,566.76 |
| , , , , , , , , , , , , , , , , , , , | P         | U   | 900295     | X_052908    | 074012520S010075      | 2,211.46    | 137.11 | 32.07 | 230.66 |        |      |        |        | 2,611.30 |
|                                       |           |     |            |             |                       | 3,538.33    | 219.37 | 51.31 | 369.05 |        |      |        |        | 4,178.06 |
|                                       |           |     |            | V_050108    | 0740125200022892      | 878.36      |        |       |        |        |      |        |        | 878.36   |
|                                       | 000004011 | 0   | M9182      | W_051508    | 0740125200022892      | 878.36      |        |       |        |        |      |        |        | 878.36   |
|                                       |           |     |            | X_052908    | 0740125200022892      | 878.36      |        |       |        |        |      |        |        | 878.36   |
|                                       |           |     |            |             |                       | 2,635.08    |        |       |        |        |      |        |        | 2,635.08 |
|                                       |           | 1   |            | W_051508    | 0740125200010075      | 469.08      |        |       |        |        |      |        |        | 469.08   |
|                                       | 000011000 | 0   | M9182      | X_052908    | 0740125200010075      | 781.80      |        |       |        |        |      |        |        | 781.80   |
|                                       |           |     |            |             |                       | 1,250.88    |        |       |        |        |      |        |        | 1,250.88 |
|                                       |           | 1   | 10100      | W_051508    | 0740125200017645      | 499.16      |        |       |        |        |      |        |        | 499.16   |
|                                       |           | - 0 | 1019162    | X_052908    | 0740125200017645      | 713.08      |        |       |        |        |      |        |        | 713.08   |

c. These results provide employee earnings and benefits against all projects in a department for the period selected. The results may also be downloaded to excel. See Example 1 instructions.